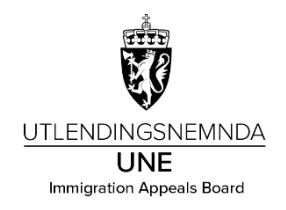

## Veiledning for nemndmedlem.

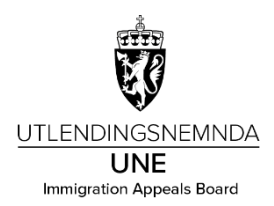

| Г |                                               |                           |                                     |                                                                                                    |                                        |  |
|---|-----------------------------------------------|---------------------------|-------------------------------------|----------------------------------------------------------------------------------------------------|----------------------------------------|--|
|   | Selvbetjening                                 |                           |                                     |                                                                                                    |                                        |  |
|   |                                               |                           |                                     |                                                                                                    |                                        |  |
|   | Registrer<br>godtgjørelse<br>Oppdrag, honorar | Registrer<br>reiseregning | Få refundert utlegg<br>Fagbok, taxi | Lønnsslipper<br>Se alle utbetalinger                                                                                                    | Mine opplysninger<br>E-post, bankkonto |  |
|   | <u> </u>                                      | <u>_</u>                  | line line                           | a de la de l |                                        |  |
|   |                                               |                           |                                     |                                                                                                    |                                        |  |

UTLENDINGSNEMNDA UNE 2 Godtgjørelser 3 Vedlegg Formål 4 Kommentar Legg inn formål: Nemndmøte 1. Formål Velg kostnadsfordeling «Annen» \*Formål: Nenmdmøte Trykk på 🛛 🖻 for å velge K-Kostnadsfordeling: Standard element 6 «Nemndmedlemmer» eller Annen skriv inn «Nemnd» i feltet for å få treff C Kostnadssted: Nemnder (post 21) Klikk på «Trinn 2» C K-element 6: Nemndmedlemer C K-element 5: Ingen C K-element 4: Spesielle anskaffelser K-element 7: Ingen C cD Regnskapskonto: Ingen Trinn 2

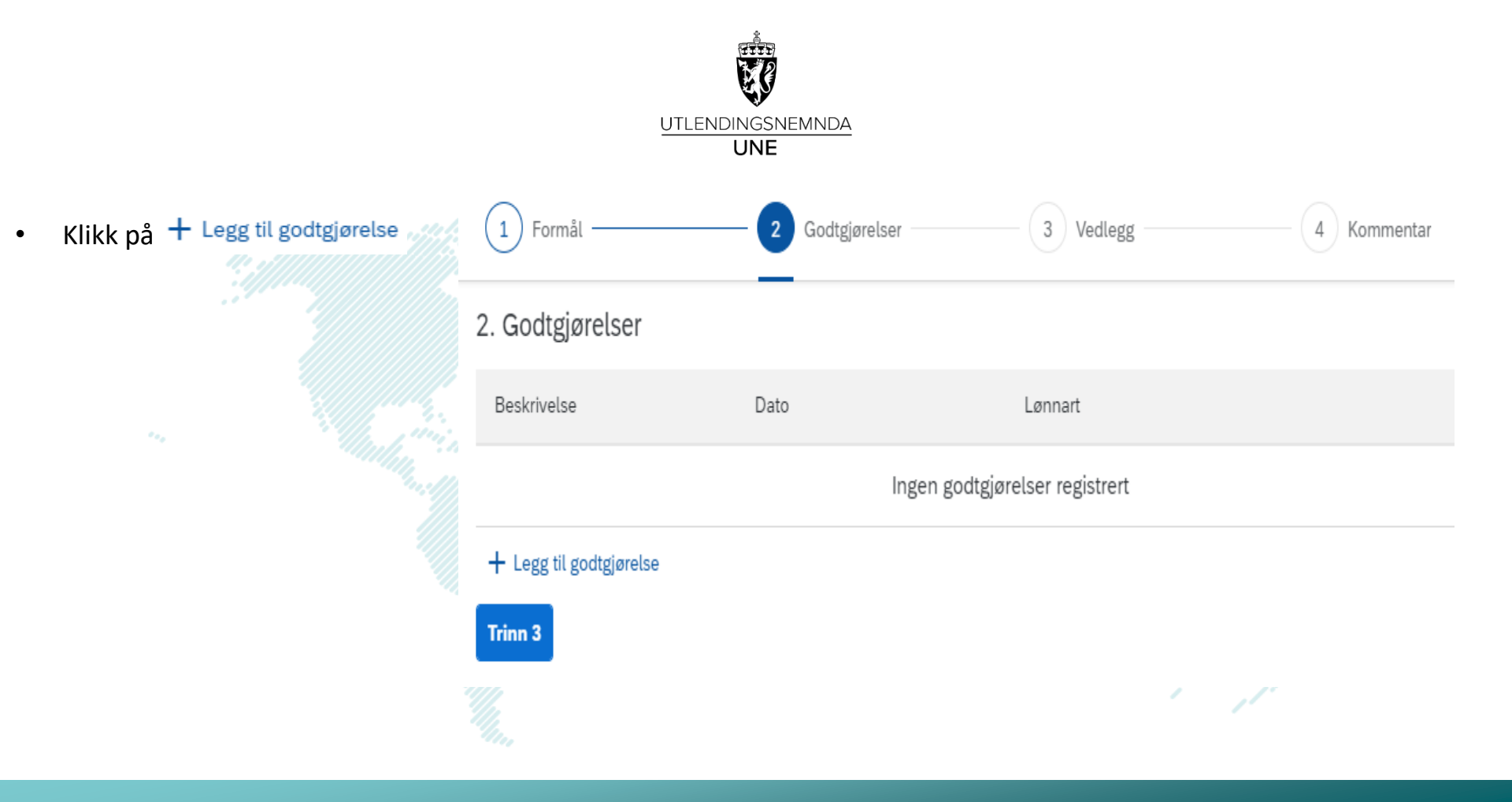

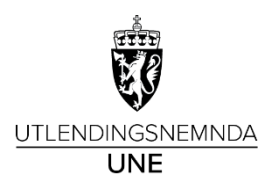

- Legg inn «Beskrivelse»: Nemndmøte
- «Lønnart»: 551A Godtj, autom FP
- Klikk på + Legg til godtgjørelse skal legge til flere beløp
- Klikk på «Trinn 3» for å komme til neste trinn

|              |                | Godtgjørelse |
|--------------|----------------|--------------|
| Beskrivelse: | Nemndmøte      |              |
| Dato:        | 04.09.2024     |              |
| Lønnart:     | F.eks. Honorar | C            |
|              |                |              |

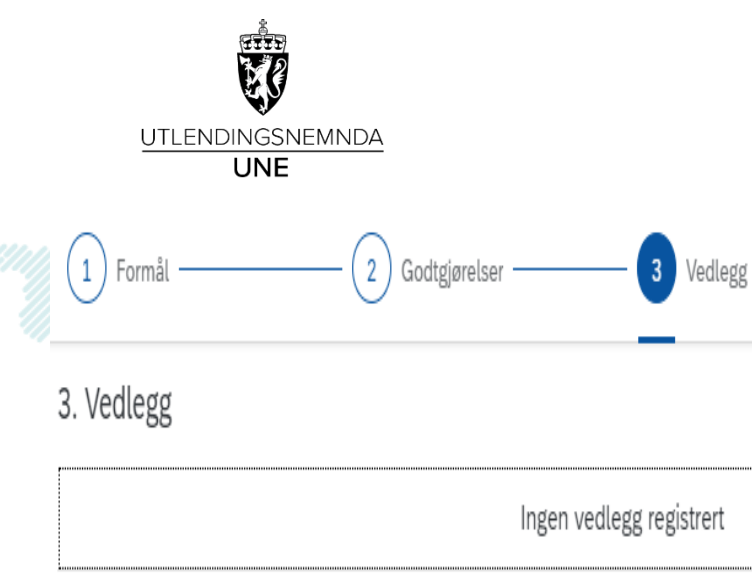

- 🕂 Legg til vedlegg Trykk på ٠
- Legg ved «Tids- og beløpsoversikt» ٠
- Klikk på «Trinn 4» for å komme til . neste trinn

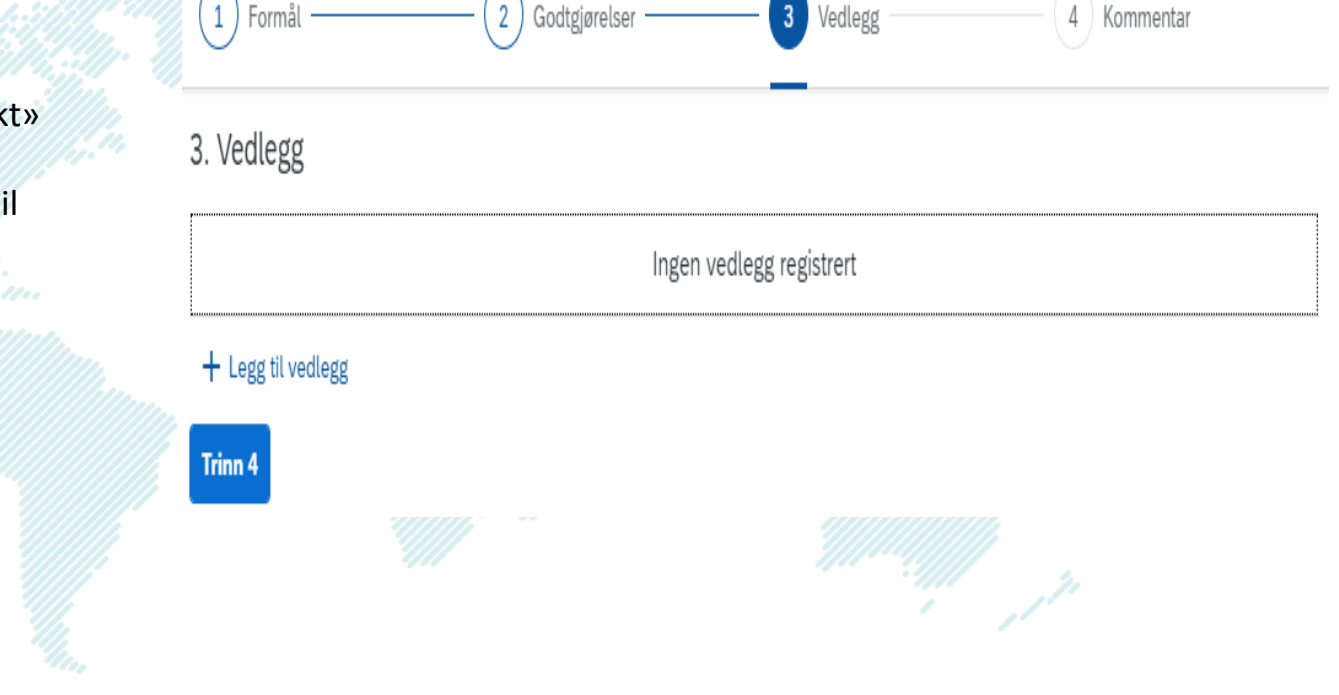

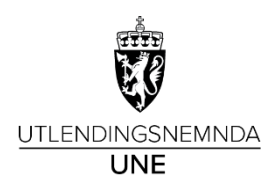

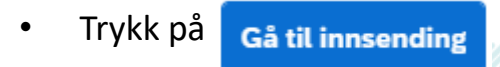

## + Legg til vedlegg

Klikk på «Send til godkjenning»

## 4. Kommentar

Eventuell melding til godkjenner/leder

Gå til innsending

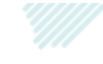

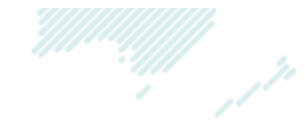